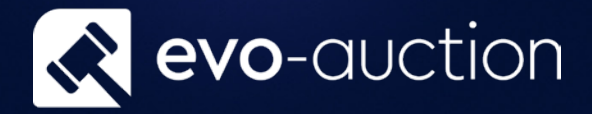

# Telephone Bid Management User guide

Published date: 1 July 2023

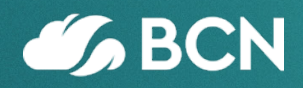

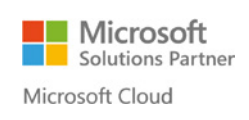

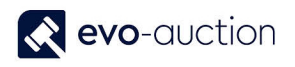

## TABLE OF CONTENTS

| 1.1 | TELEPHONE BID MANAGEMENT. | د | 2 |
|-----|---------------------------|---|---|
|     |                           |   |   |

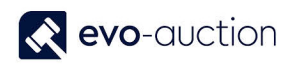

## 1.1 TELEPHONE BID MANAGEMENT

Unique **Telephone Bidding Management** will assist you with assigning all of registered telephone bids to a staff member and print a report giving details of telephone numbers and notes, such as covering bids, bids remaining for that buyer and the calls remaining for that member of staff.

No more telephone bids assigned to a person who may not be able to deal with the bid due to being assigned to another bid in too short time!

To assign telephone bid:

- 1. In the Search box enter Auctions, and then choose the related link.
- 2. Find the auction you want to manage telephone bids for and select **Auction Day** from the Ribbon.

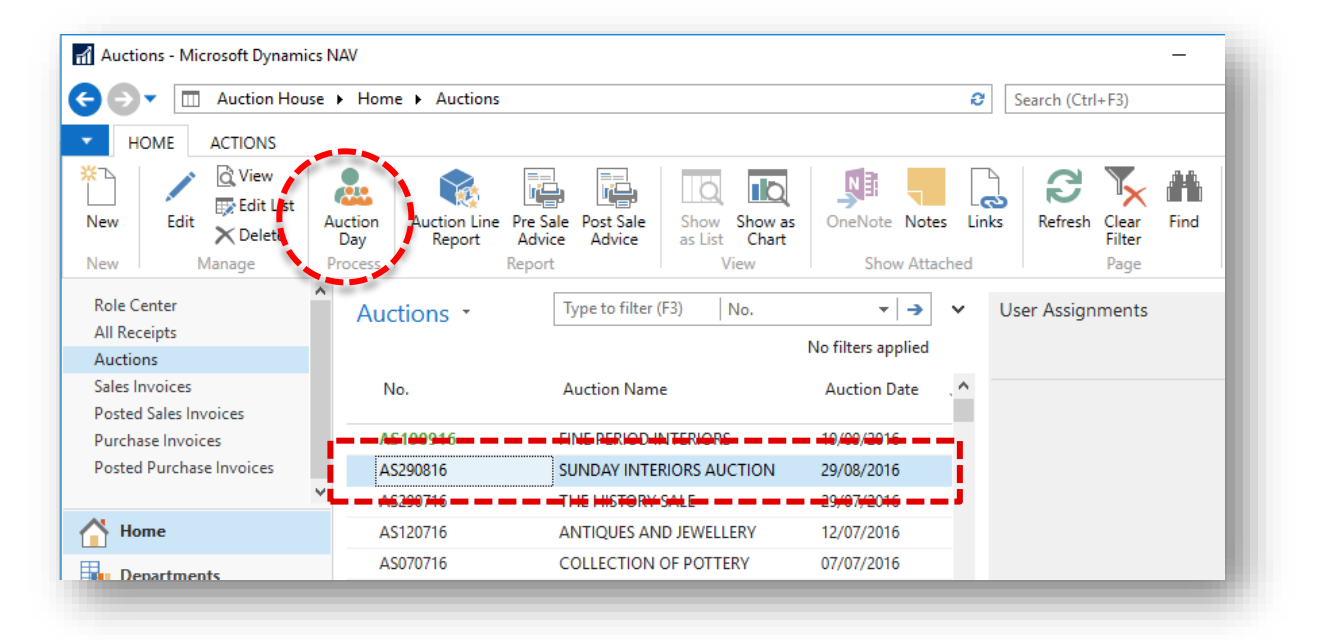

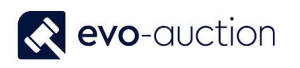

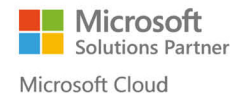

3. The Auction Day page for selected auction opens. Select Telephone Bids Overview from the Ribbon.

| 1                                                                              | l                                                                                                    | Edit - Auction Day - 178                                                     | 8 The Watch Sa                                          | le (27/09/16)                  |                               |                                                                                 |
|--------------------------------------------------------------------------------|----------------------------------------------------------------------------------------------------|------------------------------------------------------------------------------|---------------------------------------------------------|--------------------------------|-------------------------------|---------------------------------------------------------------------------------|
| <ul> <li>HOME AC</li> <li>WEB WEB</li> <li>WEB New</li> <li>WEB New</li> </ul> | TIONS<br>View Edit<br>Manage<br>Ch Sale (27/09/16)                                                                               | Telephone Telephone Bids<br>Bids Verview<br>Process                          | Force<br>Sheet Lock                                     | Auction<br>Customers           | fresh Clear<br>Filter<br>Page | → Go to                                                                         |
| Auction Details<br>No.:<br>Auction Name:<br>Auction Category:                  | 1788<br>The Watch Sale<br>Specialist                                                                                             | Auction Date:<br>Auction Time:<br>V Hammer Total:<br>Pawn Broker Rates       | 27/09/201<br>11:00:00<br>Apply:                         | 16                             | 470,160                       | Auction St Auction Sta Lots Catale Lots Not C No. Of Lot Total Sold: Total Lots |
| Lines<br>Check Vendor Co<br>Unique  S<br>99084-57 A<br>98920-6 A               | ommission Withdraw Didn't Arrive<br>ihort Description<br>UDEMARS PIGUET - a gentleman's sta<br>UDEMARS PIGUET - a gentleman's 18 | Find     Filter     Clea       Lot No.     Lot<br>Suffix     A       1     2 | r Filter<br>Buyer Paddle<br>No.<br>SR700197<br>SR715955 | Hammer Price<br>6,900<br>1,100 | VnderBidd ^<br>Paddle No      | Hammer T<br>Vendor Re<br>PL Amoun<br>Total Rese<br>Average Sa<br>No. Of Rec     |
| <                                                                              |                                                                                                    |                                                                              |                                                         |                                | -                             | <ul> <li>✓ No. Of Suc</li> </ul>                                                |

The Telephone Bid Matrix page with all registered telephone bids for the auction opens.

|                                   |                                                                        |                 |            | View             | - Telephor | ne Bid Matrix |         |             |        |                     |                   | x |
|-----------------------------------|------------------------------------------------------------------------|-----------------|------------|------------------|------------|---------------|---------|-------------|--------|---------------------|-------------------|---|
| НОМЕ                              |                                                                        |                 |            |                  |            |               |         |             |        |                     |                   | 0 |
| Show Show<br>as List Char<br>View | as<br>Refresh Clear<br>Filter<br>Page                                  |                 |            |                  |            |               |         |             |        |                     |                   |   |
| Telephone                         | Bid Matrix *                                                           |                 |            |                  |            |               |         |             |        | Type to filter (F3) | Total Lot No. 🔻 🌙 | ~ |
| reiepriorie                       |                                                                        |                 |            |                  |            |               |         |             |        |                     | Filter: 1788 • >0 |   |
| Total Lot<br>No.                  | Full Name                                                              | Adrian Hailwood | FELLOWSAND | FELLOWSANDSONS\A | Alison J   | Annaliese     | Ben     | Charlotte B | Cherie | Claire D            | Conrad            | ^ |
| 1                                 | AUDEMARS PIGUET - a gentlema                                           |                 |            |                  |            |               | C112474 |             |        |                     |                   | = |
| 3                                 | AUDEMARS PIGUET - a gentlema                                           | C0059107        |            |                  | C0068162   |               | C112474 |             |        |                     | C0017142          | _ |
| 9                                 | BELL & ROSS - a gentleman's car                                        |                 |            |                  |            |               |         |             |        |                     |                   |   |
| 12                                | BREITLING - a gentleman's stainle                                      |                 |            |                  |            |               |         |             |        |                     |                   |   |
| 21                                | BREITLING - a limited edition gen                                      |                 |            |                  |            |               |         |             |        |                     | C112918           |   |
| 45                                | BULGARI - a gentleman's stainles                                       |                 |            |                  |            |               |         |             |        |                     | C0017142          |   |
| 57                                | BULOVA - a gentleman's stainless                                       |                 |            |                  |            |               |         |             |        |                     |                   |   |
| 59                                | CARTIER - a bi-metal Santos brac                                       |                 |            |                  |            |               |         |             |        |                     | C109272           |   |
| 60                                | CARTIER - an 18ct yellow gold Di                                       |                 |            |                  |            |               |         |             |        |                     |                   |   |
|                                   | CARTIER - a stainless steel Tank F                                     |                 |            |                  |            |               | C112474 |             |        |                     |                   |   |
| 61                                |                                                                        |                 |            |                  |            |               |         |             |        |                     |                   |   |
| 61<br>63                          | CARTIER - a stainless steel Santos                                     |                 |            |                  |            |               |         |             |        |                     |                   |   |
| 61<br>63<br>65                    | CARTIER - a stainless steel Santos<br>CARTIER - a bi-metal Panthere br |                 |            |                  |            |               |         |             |        |                     |                   | ~ |

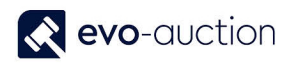

4. Navigate to the **Not Assigned** column, and then click on the number shown in this column to drill down to assign a person.

| Mark | Michael J | Naomi W | Natalie C | Not Assigned    | -     |
|------|-----------|---------|-----------|-----------------|-------|
|      |           |         |           |                 |       |
|      |           |         |           |                 |       |
|      | C0062834  |         |           | <u>C0068162</u> |       |
|      | C0048511  |         |           |                 |       |
|      | C0048511  |         |           |                 | ✓ ✓   |
|      |           |         |           |                 | Close |
|      |           |         |           |                 |       |

5. This will open up new window. To assign a person to selected phone bid, click **Edit List** from the Ribbon, and then in the **Call Assign To** column select person from dropdown list and press **OK** to save changes.

| 1                                     |                                                                                  | View - Commission Bids                              |                            | _ <b>D</b> X                           |
|---------------------------------------|----------------------------------------------------------------------------------|-----------------------------------------------------|----------------------------|----------------------------------------|
| HOME                                  |                                                                                  |                                                     |                            | 0                                      |
| New Edit Delte List<br>New Manage Pro | Conctact<br>Card Print Commission Send Commission<br>Bid Form Bid Form<br>Report | Show Show as<br>as List Chart<br>View Show Attached | Refresh Clear Fild<br>Page |                                        |
| Commission Bids                       |                                                                                  |                                                     | Type to filter (F3)        | Auction No. ▼   → ∨                    |
|                                       |                                                                                  |                                                     |                            | Filter: " • 1788 • Telephone Bid • 258 |
| Auction 🔔 Auction Date Lot No.<br>No. | Short Description Bid Type                                                       | 🔺 Bid Source Bid Bu                                 | yer Paddle Remarks         | Call Assign Bid Phone N<br>To She      |
| 1788 v 27/09/2016 258                 | PATEK PHILIPPE - a gentlem Telephone                                             | e 0.00 384                                          | 42                         | 0794732                                |
|                                       |                                                                                  |                                                     |                            |                                        |
|                                       |                                                                                  |                                                     |                            |                                        |
|                                       |                                                                                  |                                                     |                            |                                        |
|                                       |                                                                                  |                                                     |                            |                                        |
|                                       |                                                                                  |                                                     |                            |                                        |
|                                       |                                                                                  |                                                     |                            |                                        |
|                                       | ш                                                                                |                                                     |                            |                                        |
|                                       |                                                                                  |                                                     |                            | Close                                  |
|                                       |                                                                                  |                                                     |                            |                                        |
|                                       |                                                                                  |                                                     |                            |                                        |

#### NOTE

If you have assigned telephone bid to a person who may not be able to deal with this telephone bid, as the person is assigned to another bid in too short time, on the **Telephone Bids Overview** page you will see **Error** in his name column.

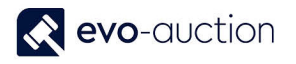

To print bid sheets:

- 1. Navigate to the Auction Day.
- 2. Select **Print Bids Sheet** from the Ribbon.

|                                         |                                               |                 |                           |                      | Edit - /            | Auctio        | on Day -           | 1788 The W        | atch Sale (27/0                         | 9/16)         |              |          |
|-----------------------------------------|-----------------------------------------------|-----------------|---------------------------|----------------------|---------------------|---------------|--------------------|-------------------|-----------------------------------------|---------------|--------------|----------|
| HOME ACT                                | IONS                                          | - 0             |                           | _                    |                     |               |                    |                   |                                         |               |              |          |
| WEB WEB<br>registrations Results<br>New | View Edit<br>Manage                           | Buy Send HT Tel | ephone Teleph<br>Bids Ove | one Bids<br>erview t | Print Bids<br>Sheet | Force<br>Vock | Auctior<br>Custome | Refresh           | → Go to<br>Clear<br>Filter Next<br>Page | IS            |              |          |
| 788 The Wate                            | h Sale (27/09/16                              | 5)              |                           |                      |                     |               |                    |                   |                                         |               |              |          |
| Auction Details                         |                                               |                 |                           |                      |                     |               |                    |                   |                                         |               |              |          |
| No.:                                    | 1788                                          |                 |                           |                      |                     |               | Auction Da         | ate:              | 27/09/2016                              |               |              |          |
| Auction Name:                           | The Watch Sale                                |                 |                           |                      |                     | ]             | Auction Ti         | me:               | 11:00:00                                |               |              |          |
| Auction Category:                       | Specialist                                    |                 | ~                         |                      |                     | _             | Hammer T           | otal:             |                                         |               |              |          |
|                                         |                                               |                 |                           |                      |                     |               | Pawn Brok          | er Rates Apply    |                                         |               |              |          |
| ines                                    |                                               |                 |                           |                      |                     |               |                    |                   |                                         |               |              |          |
| Check Vendor Co                         | mmission Withdraw                             | Didn't Arrive   | Find Filter               | 🔨 Clea               | r Filter            |               |                    |                   |                                         |               |              |          |
| >t No. ▲ Lot<br>Suffix                  | <ul> <li>Buyer Paddle</li> <li>No.</li> </ul> | Hammer Price    | UnderBidder<br>Paddle No. | Und                  | erBidder<br>Price   | Wit<br>Lot    | Did<br>not         | No. of<br>Commiss | Auction<br>Book Pag                     | Reserve Price | Cha<br>We    | Ur<br>Ar |
| 1                                       | SR700197                                      | 6,900           |                           |                      |                     |               |                    | 4                 | 0                                       | 8,050         | $\checkmark$ |          |
| 2                                       | SR715955                                      | 1,100           |                           |                      |                     |               |                    | 0                 | 0                                       | 1,200         | ~            |          |

3. If any errors detected, next screen will include the information. Apply changes for any lots with warning before printing.

|                             | Edit - | Telephone E  | Bids    | _ □   | x   |
|-----------------------------|--------|--------------|---------|-------|-----|
| <ul> <li>ACTIONS</li> </ul> |        |              |         |       | 0   |
| $\mathbf{v}$                |        |              |         |       |     |
| Clear                       |        |              |         |       |     |
| Filter<br>Page              |        |              |         |       |     |
| Option                      |        |              |         |       |     |
| Option                      |        |              |         |       | ^   |
| Lot Warning No.:            |        | 10           | i i     |       |     |
| Reprint All: 🗹              |        |              |         |       |     |
| User Setup                  |        |              |         |       | ^   |
|                             |        |              |         |       |     |
| Show results:               | •      | Enter a val  |         |       |     |
| + Add Filter                | . 15   | Linter a van | ue.     |       |     |
|                             |        |              |         |       |     |
| Limit totals to:            |        |              |         |       |     |
| + Add Filter                |        |              |         |       |     |
|                             |        |              |         |       |     |
|                             |        | Print •      | Preview | v Can | cel |
|                             |        |              |         |       |     |
|                             |        |              |         |       |     |

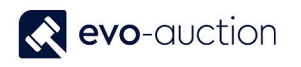

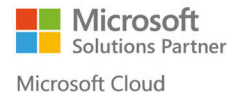

4. When all checked and corrections are made, select the **Print** button or the **Preview** button.

|                                | Edit - Telephone Bids                 | _ <b>□</b> X   |
|--------------------------------|---------------------------------------|----------------|
| <ul> <li>ACTIONS</li> </ul>    |                                       | 0              |
|                                |                                       |                |
| Clear                          |                                       |                |
| Filter                         |                                       |                |
| raye                           |                                       |                |
| Option                         |                                       | ^              |
| Lot Warning No.:               | 10                                    |                |
| Reprint All:                   |                                       |                |
| User Setun                     |                                       | ^              |
| User Setup                     |                                       |                |
| Show results:                  |                                       |                |
| 🗙 Where 🛛 User ID              | <ul> <li>is Enter a value.</li> </ul> |                |
| + Add Filter                   |                                       |                |
| Limit totals to                |                                       |                |
| <ul> <li>Add Filter</li> </ul> |                                       |                |
|                                |                                       |                |
|                                |                                       |                |
|                                | Print                                 | Preview Cancel |
|                                |                                       |                |

5. If there are any unassigned lots, warning message appears. Select **Yes** to continue, or press **No** to cancel and apply changes.

|   | Microsoft Dynamics NAV                                        |
|---|---------------------------------------------------------------|
| ? | There are unassigned telephone bids, do you want to continue? |
|   | Yes No                                                        |
|   |                                                               |

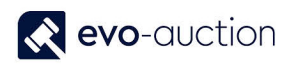

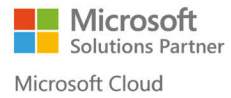

The print out will give you full list of all assigned lots to the staff member followed by detailed sheet.

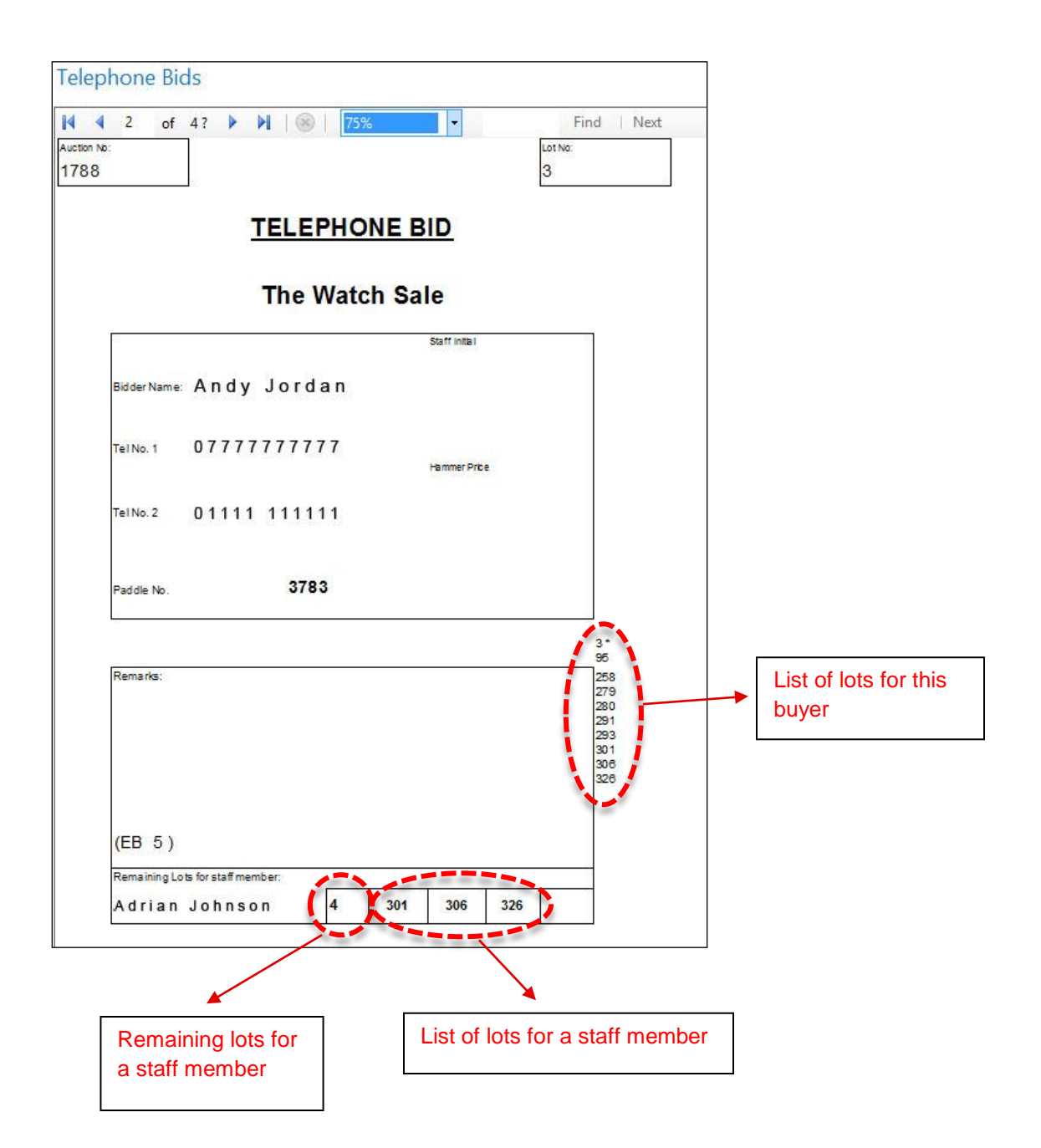

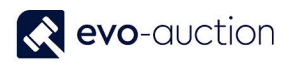

#### **COVERING BID / EMERGENCY BID**

Telephone bidder may request emergency bid, if he is unavailable to take the call.

To book emergency absentee bid in:

- 1. On the Sale Day page, select Telephone Bids from the Ribbon.
- 2. Navigate to the Bid column and enter maximum emergency bid.

| <b>ai</b>  |      |              |                    |         |                  | Edit - Co                    | mmission E            | Bids        |                     |              | _ □                     |
|------------|------|--------------|--------------------|---------|------------------|------------------------------|-----------------------|-------------|---------------------|--------------|-------------------------|
| •          | ном  | E            | ACTIONS            |         |                  |                              |                       |             |                     |              |                         |
| X<br>New   | [    | /iew<br>List | Edit<br>List Delet | e Audit | Conctact<br>Card | Print Commission<br>Bid Form | Send Comm<br>Bid Form | ission<br>n | Show as List Chart  | Notes Links  | Refresh<br>Clear Filter |
| New        |      |              | Manage             | Pr      | ocess            | Re                           | port                  |             | View                | Show Attache | d Page                  |
| Com        | mise | sion         | Bids -             |         |                  |                              |                       |             | Type to filter (F3) | Auction No.  | <b>.</b>                |
|            |      |              |                    |         |                  |                              |                       |             |                     |              | Filter: 1               |
| Auc<br>No. | tion |              | Auction Date       | Lot No. | Short D          | escription                   | Bid Ty                | ype 🦼       | Bid Source          | Bid          | Buyer Paddle Re         |
| 178        | 8    | ~            | 27/09/2016         | 1       | AUDE             | 1ARS PIGUET - a gei          | ntle Telep            | hone        | . WEBSITE           | 0.00         | 339 alt                 |
| 1788       | 3    |              | 27/09/2016         | 3       | AUDEM            | ARS PIGUET - a gent          | lem Telepł            | none Bi     | d WEBSITE           | 0.00         | 3524                    |
| 1788       | 3    |              | 27/09/2016         | 3       | AUDEM            | ARS PIGUET - a gent          | lem Telepł            | none Bi     | d BIRMINGHAM        | 0.00         | 3650 just               |
| 1788       | 3    |              | 27/09/2016         | 3       | AUDEM            | ARS PIGUET - a gent          | lem Telepł            | none Bi     | d WEBSITE           | 0.00         | 3783                    |
| 178        | 8    |              | 27/09/2016         | 3       | AUDEM            | 1ARS PIGUET - a gei          | ntle Telep            | hone        |                     | 0.00         | 842                     |
| 178        | 8    |              | 27/09/2016         | 3       | AUDEN            | 1ARS PIGUET - a gei          | ntle Telep            | hone        | . WEBSITE           | 0.00         | 3339 alt                |
| 1788       | 3    |              | 27/09/2016         | 9       | BELL &           | ROSS - a gentleman'          | s car Telepł          | none Bi     | d BIRMINGHAM        | 0.00         | 3661                    |
| 178        | 8    |              | 27/09/2016         | 12      | BREITL           | ING - a gentleman'           | s st Telep            | hone        | . WEBSITE           | 0.00         | 1647 Us                 |

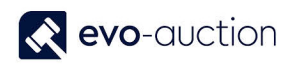

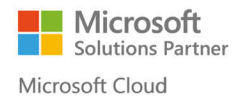

The emergency bid will be printed on sheets assigned to a staff person.

| 4 2 of 4?              | I Solution                              |               | F  | ind   Ne          |
|------------------------|-----------------------------------------|---------------|----|-------------------|
| 8                      |                                         |               | 3  |                   |
|                        | TELEPHO                                 | NE BID        |    |                   |
|                        | The Watc                                | h Sale        |    |                   |
| 8                      |                                         | Staff Initial |    |                   |
| BidderName: An         | dy Jordan                               |               |    |                   |
| Tel No. 1 07           | ,,,,,,,,,,,,,,,,,,,,,,,,,,,,,,,,,,,,,,, | Hammer Pric   | e. |                   |
| Tel No. 2 01           | 111 111111                              |               |    |                   |
| Paddle No.             | 3783                                    |               |    |                   |
| <u>.</u>               |                                         |               |    | 3*                |
| Remarks:               |                                         |               |    | 258<br>279<br>280 |
|                        |                                         |               |    | 293<br>301<br>306 |
|                        |                                         |               |    | 320               |
| (EB 5)                 | -                                       |               |    |                   |
| Remaining Lots for sta | aff member:                             |               |    |                   |

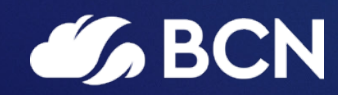

### www.bcn.co.uk

Registered in England and Wales. Company registration number 06893253. VAT registration number 311 9269 13.